## 學生聘雇之線上操作流程

機電系林淵森製作

## 登入(中山大學單一登入口),並點選(兼任助理系統)

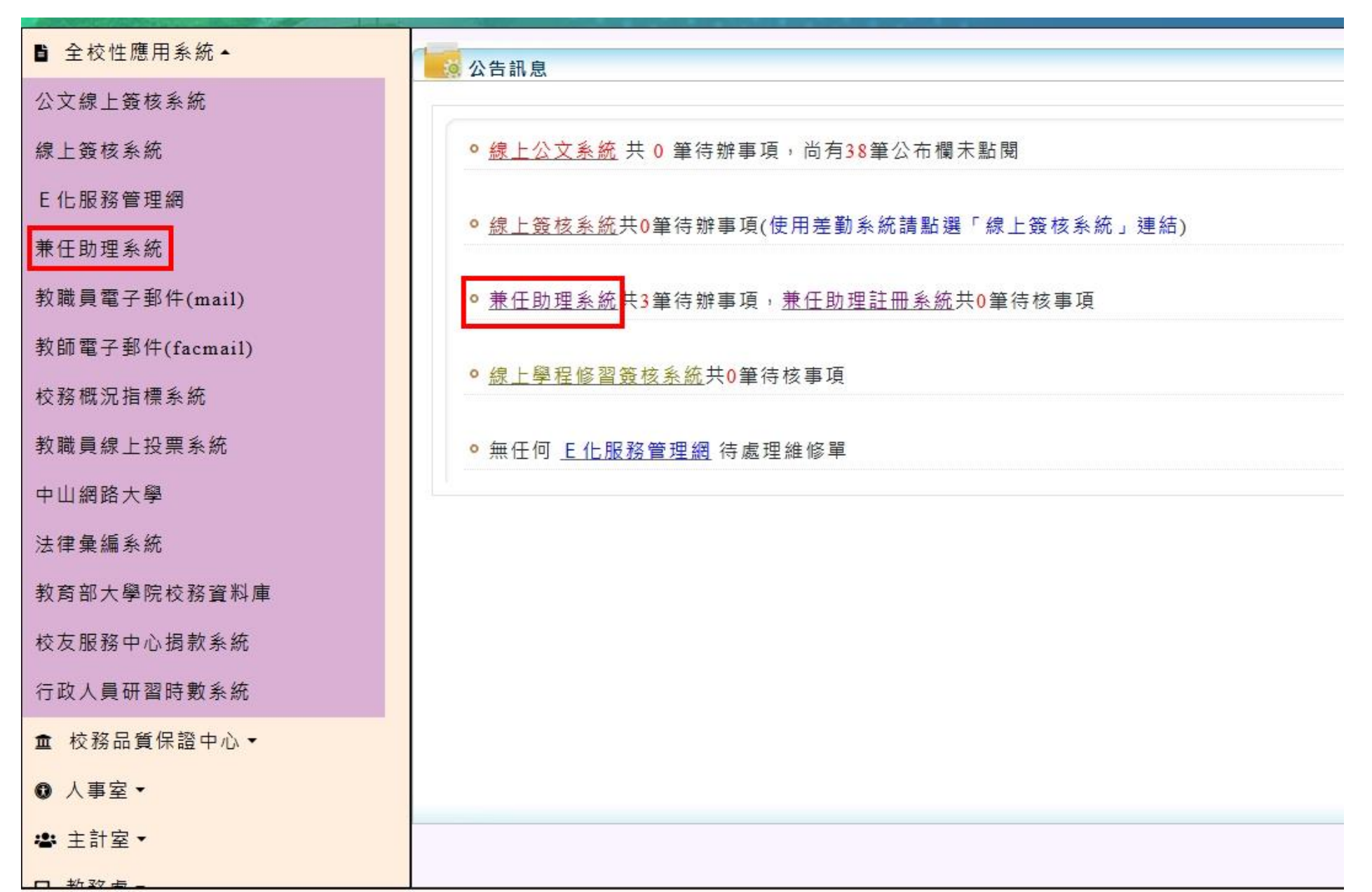

## 🚱 兼任助理系統 - Google Chrome

25 assist.nsysu.edu.tw/assistant/ass\_flow\_todo.php

Q

| 兼任助理                                                   |                                                                                                    |                                                                |                              |                    |                 |                | 印領 請購 請購 教學 得得<br>清冊 永統一 永統二 說明 0 | ■ 補欄 近迹期 已逾期 代理 機械與機電工程學系<br>0 0 0 切接 機械処援 |  |  |  |  |
|--------------------------------------------------------|----------------------------------------------------------------------------------------------------|----------------------------------------------------------------|------------------------------|--------------------|-----------------|----------------|-----------------------------------|--------------------------------------------|--|--|--|--|
| 待辦流程                                                   | 研究獎助生<br>新制兼任助理系統已上                                                                                                    | 逕洽 <mark>研發處</mark> 辦理(07-5252000#2609)<br>線施行,請各用人單位務必於起聘日(離職 | 日) <b>3天前</b> ,將聘任流程送至人事室加   | ]退保承辦者,以利系統作勞保歸級並言 | †算跨單位保費。        |                |                                   |                                            |  |  |  |  |
| 授權代理                                                   | 【注意】聘任流程逾期將無法送出,須延後起聘或加計延遲退保保費。<br>即日起,請各用人單位盡量使用兼任助理線上統一造冊【催得使用動局帳戶】發薪,自109年7月1日本校將全面採線上統一造冊發薪,不再接受紙本印領清冊。<br>去2730年1月期第2日臨臺法編在約時時開於士室細忙【離一時一時期)」「注2010年7月1日本校將全面採線上統一造冊發薪,不再接受紙本印領清冊。 |                                                                |                              |                    |                 |                |                                   |                                            |  |  |  |  |
| 蓋 蓋到退                                                  | 中次以应相關說明質系統操作我學質直於本室網點。##は即理曼輕』, 這務必先行宣閱, 右仍有疑問, 讀單冶人事室林小姐(07-5252000 #2048)<br>[PS:加發現功能出現異常可先行用鍵盤:按住CTRL+然後押F5<重新整理>嘗試排除異常)<br>系統重要公告:                                                |                                                                |                              |                    |                 |                |                                   |                                            |  |  |  |  |
| ■ 印聘僱清單                                                | <sup>条 派 重 要公告:</sup>                                                                                                    |                                                                |                              |                    |                 |                |                                   |                                            |  |  |  |  |
| ■ 印聘僱表                                                 | 113年12月份新貢統一造冊開放時間為113.12.20~114.01.03。                                                                                                    |                                                                |                              |                    |                 |                |                                   |                                            |  |  |  |  |
|                                                        | 2025 午起基本時新調整為 190 元,最低基本月新調整為 28590 元,請注意新貧是否當於規定。<br>推用4第人士,該這面位確認其工作許可即得日期及核可期間                                                                                                    |                                                                |                              |                    |                 |                |                                   |                                            |  |  |  |  |
| <ul> <li>流程設定</li> <li>Process</li> </ul>              | 進用外籍人士,務讀冉汉確認具工作計可取得日期及核可期間<br>- 待辦流程                                                                                                    |                                                                |                              |                    |                 |                |                                   |                                            |  |  |  |  |
| <ul> <li>✓</li> <li>✓</li> <li>✓</li> <li>✓</li> </ul> | 報到與離職待辦流程:                                                                                                    |                                                                |                              |                    |                 |                |                                   |                                            |  |  |  |  |
| · · · · · · · · · · · · · · · · · · ·                  | 流程編號: 流程編號                                                                                                    | 身份證字號:身份證字號 姓名:女                                               | 推名 · 兼任屬性:                   | ~                  |                 |                |                                   |                                            |  |  |  |  |
|                                                        | 聘期:                                                                                                    | ▲ 結束日 排序: ▼ 表單通                                                | \$辦者是否為本人: ✓                 |                    |                 |                |                                   |                                            |  |  |  |  |
|                                                        | 查詢 《 將勾選者全部-快速                                                                                                    | 自意送出                                                           |                              |                    |                 |                |                                   |                                            |  |  |  |  |
|                                                        |                                                                                                    | \++ 4T1 (#* 8.£                                                | 100 J00 / 200 (m2)           | 第一員《               | 1 》 最後一員 共有3筆資料 |                |                                   |                                            |  |  |  |  |
|                                                        | 全選                                                                                                    | 流性編號<br>表單種類-兼任屬性<br>姓名                                        | 您(w(w(w))<br>聘期<br>余額(日乾)日乾) | 註記                 | 上傳附檔            | 意見欄<br>快速同意    | 意見欄<br>快速退回                       | 目前簽核處<br>傳送時間                              |  |  |  |  |
|                                                        |                                                                                                    | 單位                                                             | 支領金範圍(研究獎助生)                 |                    |                 | 送出表單           | 上一關卡                              | LO ACTIVITIES                              |  |  |  |  |
|                                                        |                                                                                                    |                                                                |                              |                    |                 |                |                                   | 令刘弼十                                       |  |  |  |  |
|                                                        |                                                                                                    |                                                                |                              | 教學助理               |                 | thin the state |                                   | 113/12/02 10:29:05                         |  |  |  |  |
|                                                        |                                                                                                    |                                                                |                              |                    |                 | 快速问题结出         | 快速返回上廠                            |                                            |  |  |  |  |
|                                                        |                                                                                                    |                                                                |                              |                    |                 |                |                                   | 全部爾卡                                       |  |  |  |  |
|                                                        |                                                                                                    |                                                                |                              | 教學助理               |                 |                | 仲決返回上開                            | 113/12/02 10:36:39                         |  |  |  |  |
|                                                        |                                                                                                    |                                                                | <b>_</b>                     |                    |                 |                |                                   |                                            |  |  |  |  |
|                                                        |                                                                                                    |                                                                |                              | 24-99-04-700       |                 |                |                                   | 全部欄卡                                       |  |  |  |  |
|                                                        |                                                                                                    |                                                                |                              | 教学助理               |                 | 快速同意送出         | 快速退回上關                            | 113/12/02 15:03:09                         |  |  |  |  |
|                                                        |                                                                                                    |                                                                |                              |                    |                 |                |                                   |                                            |  |  |  |  |
|                                                        | 印領清冊部核流程: 將勾選者全                                                                                                    | 部-快速同意送出 <b>。</b>                                              |                              |                    |                 |                |                                   |                                            |  |  |  |  |
|                                                        |                                                                                                    |                                                                |                              | 第一頁《               | 1 » 最後一頁 共有0筆資料 |                |                                   |                                            |  |  |  |  |
|                                                        | 目前並無待辦簽核表單                                                                                                    |                                                                |                              |                    |                 |                |                                   |                                            |  |  |  |  |
|                                                        | 補簽到退待辦流程單:                                                                                                    |                                                                |                              | 第一頁 《              | 1 » 最後一頁 共有0筆資料 |                |                                   |                                            |  |  |  |  |
|                                                        | 目前並無待辦簽核表單                                                                                                    |                                                                |                              |                    |                 |                |                                   |                                            |  |  |  |  |
|                                                        |                                                                                                    |                                                                |                              |                    |                 |                |                                   |                                            |  |  |  |  |
|                                                        |                                                                                                    |                                                                |                              |                    |                 |                |                                   |                                            |  |  |  |  |
|                                                        |                                                                                                    |                                                                |                              |                    |                 |                |                                   |                                            |  |  |  |  |
|                                                        |                                                                                                    |                                                                |                              |                    |                 |                |                                   |                                            |  |  |  |  |

\*

| 理系統 - Google Chrome                                                                                 |                                                                                                    |                                       |                                         |                        |              |                                          | -                |  |  |  |  |  |
|----------------------------------------------------------------------------------------------------|----------------------------------------------------------------------------------------------------|---------------------------------------|-----------------------------------------|------------------------|--------------|------------------------------------------|------------------|--|--|--|--|--|
| st.nsysu.edu.tw/assistant/as                                                                        | ss_flow_set.php                                                                                                    |                                       |                                         |                        |              |                                          |                  |  |  |  |  |  |
| 任助理                                                                                                 |                                                                                                    |                                       |                                         |                        | 印領 請購 清冊 永統一 | 諸群教學 待等 補榴 近短期 己雄<br>永統二 説明 0 0 0 0 0 0  | 期代理 機械與機電工程等 錢沁媛 |  |  |  |  |  |
| ■ <sup>待辦流程</sup> 新制兼任                                                                              | <del>助生</del> 相關業務請逕洽 <u>研發處</u> 辦理(07-52520<br>王助理系統已上線施行,請各用人單位務必                                                                                                    | 00#2609)<br>於起聘日(離職日) <u>3天前</u>      | ,將聘任流程送至人事室加退保承辦者,以利系統作勞 <sup>,</sup>   | 保歸級並計算跨單位保費。           |              |                                          |                  |  |  |  |  |  |
| 三 授權代理<br>即日起                                                                                       | 業 授權代理 【注意】時仕加程週期務無法法は、須延後起標或加計延遲超保保費。<br>即日起,請各用人單位盡量使用兼任助理線上統一造冊【僅得使用期局帳戶】發薪,自109年7月1日本校將全面採線上統一造冊發薪,不再接受紙本印領清冊。<br>本 为近時期時的時度。依据在物理時時一時一時一時一時一時一時一時一時一時一時一時一時一時一時一時一時一時一時 |                                       |                                         |                        |              |                                          |                  |  |  |  |  |  |
| ■ <sup>蓋到退</sup> 本次改制<br>(PS:如影)                                                                    | 返相關說明暨系統操作教學皆置於本室網站<br>發現功能出現異常可先行用鍵盤:按住CTRL                                                                                                    | 『 兼任助理專區』,請<br>+ <b>然後押F5</b> <重新整理>冒 | 務必先行查閱,若仍有疑問,請電洽人事室林小姐(07-52<br>聲試排除異常) | 252000 #2048)          |              |                                          |                  |  |  |  |  |  |
| = <sup>原展復興</sup> <sup>永氏実安公日:</sup><br>= <sup>(原係#</sup> 113年12月份薪資統一浩冊開放時間為 113 12 20~114 01 03 。 |                                                                                                    |                                       |                                         |                        |              |                                          |                  |  |  |  |  |  |
| ■ <sup>頭腸機</sup> <u>113</u> 午 <u>12</u> 月初新貞統一 / / / / / / / / / / / / / / / / / / /                |                                                                                                    |                                       |                                         |                        |              |                                          |                  |  |  |  |  |  |
| ■ 被明任電影單 2025 午起基本時新調整為 190 元,最低基本月新調整為 28590 元,請汪意新資是否合於規定。                                        |                                                                                                    |                                       |                                         |                        |              |                                          |                  |  |  |  |  |  |
| ▲ <sup>洗電設定</sup> 進用外籍人士,務請再次確認其工作許可取得日期及核可期間<br>流程設定 》 流程時間                                        |                                                                                                    |                                       |                                         |                        |              |                                          |                  |  |  |  |  |  |
|                                                                                                    |                                                                                                    |                                       |                                         |                        |              |                                          |                  |  |  |  |  |  |
| 3 報表查詢 ~ 新知識證書                                                                                      | 細(Apply) 🖉 建行甲流程(尚未結束表甲) 🖉 接近遍期                                                                                                    | 流程 🖉 🛛 已經運期流程 🖉                       | 日見成流程(日經結束表率) 🖉 常補簡流程 🖉                 |                        |              |                                          |                  |  |  |  |  |  |
| 流程編號                                                                                                | 流程編號 身份證字號:身份證字號                                                                                                    | t 姓名: 姓名                              | 科目代碼/計畫類別/計畫名稱 姓名                       |                        |              |                                          |                  |  |  |  |  |  |
| 兼任屬性:                                                                                               | ▶ 聘期: 盦 起始日 至 箇                                                                                                    | 結束日 排序:                               | ✓ 查询                                    |                        |              |                                          |                  |  |  |  |  |  |
| 印領清冊勞                                                                                               | ·保分攤試算:                                                                                                    |                                       |                                         |                        |              |                                          |                  |  |  |  |  |  |
| 印領清冊查                                                                                               | [詢用(可輸入流程編號後五碼關聯查詢):                                                                                                    | 所屬起年月: 11312                          | 所屬迄年月: 11312 給付金額: 試算                   |                        |              |                                          |                  |  |  |  |  |  |
|                                                                                                    |                                                                                                    |                                       | ж.                                      | - 頁 《 1 》 最後一頁 共有10筆資料 |              |                                          |                  |  |  |  |  |  |
|                                                                                                    | 流程編號<br>兼任層性<br>到期及逾期7                                                                                                    | 數                                     | 料目代碼<br>計由類別                            | 計記                     | 目前箭核處        | 下載                                       | 編輯簽到退            |  |  |  |  |  |
|                                                                                                    | 姓名 勞保真實加退<br>單位                                                                                                    | 呆日                                    | 計畫名稱                                    |                        |              | 建立時間                                     | 操作               |  |  |  |  |  |
|                                                                                                    | 1131223~1131                                                                                                    | 223                                   |                                         |                        |              |                                          |                  |  |  |  |  |  |
|                                                                                                    | 倒數:05天~倒數<br>報到未完~誰罪                                                                                                    | :05天<br>未完                            |                                         |                        |              | 113/12/18 11:26:55                       | ▲ 签到退表           |  |  |  |  |  |
|                                                                                                    | ~                                                                                                    |                                       |                                         |                        |              |                                          |                  |  |  |  |  |  |
|                                                                                                    | 1131223~1131<br>倒數: <b>05天</b> ~倒劇                                                                                                    | 223<br>: <b>05</b> 天                  |                                         |                        |              |                                          | ▲ <b>次</b> 到很末   |  |  |  |  |  |
|                                                                                                    | 報到未完~離職                                                                                                    |                                       |                                         |                        |              | 113/12/18 11:24:05                       |                  |  |  |  |  |  |
|                                                                                                    |                                                                                                    |                                       |                                         |                        |              |                                          |                  |  |  |  |  |  |
|                                                                                                    | 1131223~1131<br>倒數:05天~倒數                                                                                                    | 223<br>:05天                           |                                         |                        |              | 112/12/10 11-21-14                       | ▲ 签到提表           |  |  |  |  |  |
|                                                                                                    | 報到木丸~車場                                                                                                    |                                       |                                         |                        |              | 115/12/18 11:21:14                       |                  |  |  |  |  |  |
|                                                                                                    | 1131223~1131                                                                                                    | 223                                   |                                         |                        |              |                                          |                  |  |  |  |  |  |
|                                                                                                    | 倒數:05天~倒載<br>報到未完~#電                                                                                                    | <b>:05天</b><br>未完                     |                                         |                        |              | 113/12/18 11:18:07                       | ▲ 签到退表           |  |  |  |  |  |
|                                                                                                    | ~                                                                                                    |                                       |                                         |                        |              |                                          |                  |  |  |  |  |  |
| _                                                                                                   | 1131223~1131<br>(前的:05平650年                                                                                                    | 223<br>05 <b>天</b>                    |                                         |                        |              |                                          | ANTOINE          |  |  |  |  |  |
|                                                                                                    | 0194.007(*0196                                                                                                    | *=                                    |                                         |                        |              | 113/12/18 11:10:00                       | ▲盗到退去            |  |  |  |  |  |
|                                                                                                    | 報到未完~離職                                                                                                    |                                       |                                         |                        |              |                                          |                  |  |  |  |  |  |
|                                                                                                    | 相到未完~說間<br>~                                                                                                    |                                       |                                         |                        |              |                                          |                  |  |  |  |  |  |
|                                                                                                    | 1131223~1131<br>(1)131223~1131<br>(1)13123~1131<br>(1)13123~1131                                                                                                    | 2223<br>0 <b>0</b> 5天                 |                                         |                        |              |                                          | ▲签到服表            |  |  |  |  |  |
|                                                                                                    | 1131223-1131<br>例約105天-例約<br>例約105天-例約<br>1151223-1131                                                                                                    | 223<br>205天<br>未完                     |                                         |                        |              | 113/12/18 10:59:37                       | 合资利服表            |  |  |  |  |  |
|                                                                                                    | 1131222-1131<br>(1)31222-1131<br>(1)31222-1131<br>(1)31222-1131<br>(1)31222-1131                                                                                             | 223<br>.06天<br>.057                   |                                         |                        |              | 113/12/18 10:59:37                       | ▲盗到服表            |  |  |  |  |  |
|                                                                                                    |                                                                                                    | 223<br>06天<br>223<br>05天              |                                         |                        |              | 113/12/18 10:59:37<br>113/12/18 10:40:48 | ▲ 盗预服表<br>▲ 盗预服表 |  |  |  |  |  |

| 중 兼任助理系統 - Google Chr                                                                                                    | ome – 🗆 X                                                                                                    |
|----------------------------------------------------------------------------------------------------|----------------------------------------------------------------------------------------------------|
| 25 assist.nsysu.edu.tw/a                                                                                                    | ssistant/ass_flow_set.php Q                                                                                                    |
| 兼任助理                                                                                                    | 印短 諸親 諸親 数学 <mark>書書</mark> 補損 近途期 已遮期 代理 機械無機電工程学系<br>海冊 条紙一 条紙一 説明 0 0 0 0 10 10 12 20 20 20 20 20 20 20 20 20 20 20 20 20                                                                                                    |
| <ul> <li>              → 特別流程          </li> <li>             技權代理          </li> <li>             ☆ 新聞         </li> <li>             印聘優遇理          </li> <li>             印聘優遇表          </li> <li>             印聘優遇表          </li> <li>             が聘任告表報単          </li> <li>             が理任者表単          </li> </ul> | 研究集助生相關業務調理治研發處辦理(07-5252000#2609)<br>新制報任助理条統已上線施行,諸各用人單位務必於起聘已開職目13天前,將聘任流程送至人事室加退保承辦者,以利系統作勞保歸級並計算跨單位保費。<br>[14章] 現任流程逾期將無法送出,須延後期或加計延遲週保保費。<br>即日起,諸各用人單位盡量使用兼任助理線上統一結冊(僅得使用郵局帳戶)發薪,自109年7月1日本校將全面採線上統一造冊發薪,不再接受紙本印領清冊。<br>本次改版相關說明暨系統操作教學皆置於本室網站『兼任助理專區』,請務必先行查閱,若仍有疑問,請電洽人事室林小姐(07-5252000 #2048)<br>(P5:如發現功能出現異常可先行用鍵盤:按住CTRL+然後押F5<重新整理>嘗試排除異常)<br>系統重要公告:<br>113年12月份薪資統一造冊開放時間為 <u>113.12.20~114.01.03</u> 。<br>2025年起基本時薪調整為190元,最低基本月薪調整為28590元,請注意薪資是否合於規定。<br>進用外籍人士,務請再次確認其工作許可取得日期及核可期問                                                                                                    |
| Process                                                                                                    | 流程設定»流程編輯                                                                                                    |
| ③ 积秀置詞       ~         ④                                                                                                    | 第19年9年度(1981年度)       第19年8月19日       第19年8月19日       第19年8月19 |
|                                                                                                    |                                                                                                    |
|                                                                                                    | 計畫相關資料<可多筆編入>*:(此欄位為自動新檔,無法編輯,主計室檢查用)<br>定意:環關認識與與素甘一旦送出該表單處,未來只能中途強制與知時期,不可以似長時期,如常編集語將原表單別顧職作業像用重新新建新表單<br>環期(欄定加保日),Effective Date) *: 他 起始日                                                                                                    |
|                                                                                                    | 穿來搜尋 🥂 計 🐂 💽 🥥 🔯 🖪 🥵 💆                                                                                                    |

| 兼任助理系統 - Goo                          | le Chrome                                                                                                   |                                                                                    | - 🗆 X                                 |
|---------------------------------------|----------------------------------------------------------------------------------------------------|------------------------------------------------------------------------------------|---------------------------------------|
| assist.nsysu.ed                       | .tw/assistant/ass_flow_set.php                                                                              |                                                                                    | ୍                                     |
| 兼任助理                                  |                                                                                                    |                                                                                    | 補描 近途期 已逾期 代理 機械與機電工程學系<br>0 0 切換 総沁媛 |
|                                       | * 計畫現別以(科技部)者:他双学生請上傳学生證明又作(應樣為羅時上者免上傳)*<br>依教育部「補助大專校院辦理教學助理納保作業要點」,自108年2月1日起,兼任教學助理(TA)均需全部納保,將無「教學獎助牛應複 |                                                                                    |                                       |
| ● 授權代理                                | 兼任屬性(Status)* 請選擇(獎助生/勞僱關係) ▼ <sup>態態(職稱)</sup> (Title):* 請選擇 ▼                                             |                                                                                    |                                       |
|                                       | 計畫預算科目代碼(Project ID) 計畫代碼 查問(Search) ✔ 計畫類別: 計畫預) 計畫名稱: 計畫名稱: 計畫名稱:                                         |                                                                                    |                                       |
|                                       | 新增上面三個計畫相關資料到下面穩位                                                                                           |                                                                                    |                                       |
|                                       | 計畫相關資料<可多筆輸入>*:(此欄位為自動新増,無法編輯,主計室檢查用)                                                                       |                                                                                    |                                       |
|                                       | 単                                                                                                    |                                                                                    | (可以按数)<br>重新讀取本筆                      |
| 👔 流程設定                                |                                                                                                    |                                                                                    | <sup>加化催縮</sup> 時月49<br>表單尚未送出        |
| Process                               | 上<br>注意,讀明記過與結束日一日送出該考 <u>單後,未來只能中途強制</u> 總短讀期,不可以延長證期,如素延長諸終原考單該識圖作業後再單新新建                                 | 斯表里                                                                                | 仍可編輯內容                                |
| 📝 報表查詢                                | → 驛期(預定加保日)(Effective Date)*:首起始日 (7)                                                                       |                                                                                    | 新功能                                   |
|                                       | 至 (預定邊保日)(Expiry Date) 齟 結束日 (8) (起始日)、(給宋日)詞(松熙帝之<br>(9)                                                   | K填舄。(開始啟動流栓)唯定之弟3日(苔)後小り為起始日。<br>(10)                                              | ( <b>可以按我)</b><br>可以重新讀回              |
|                                       | 工作總酬全(如骥按日支領,講填支付總額)。(例如:按日支薪,聘期8/1-8/5,共5天,一日\$1500,支付總額為1500*5=7500元)*                                    |                                                                                    | <b>則輸入最後資料</b>                        |
|                                       | 支領換勵金的學金範圍(Range)(學習關係或獎助生才需換寫)最低金額(Minimum amount) ~ 最高金額(Maximum amount)                                  | (支領方式)(1)聘僱15日以下選按日、(2)聘僱15日(含)以上選按月。                                              | 建請使用時候<br>上筆寶科開傳<br>告知:11月1日          |
|                                       | (注意:印頓清冊造冊時,會檢查是否有符合此處所填寫之金額範圍內才可以造冊)                                                                       |                                                                                    | 失敗時可使用<br>就可不用再輸入一次                   |
|                                       | 表單下載:(所下載的表單務必請表單中相關人員簽章後掃描或是照相後的jpg                                                                        | 當統一存入word中,再上傳單檔)                                                                  |                                       |
|                                       | 20170801以後所使用表單下面四點注意事項請拜託詳讀一次(如遇到上傳失敗時)。                                                                   |                                                                                    |                                       |
|                                       | 1.請注意上傳檔案之檔名:建議直接複製系統所提供之檔名後再修改最後名字才                                                                        | 不容易產生無法上傳問題                                                                        |                                       |
|                                       | 2. 強列建議一個文件勿傳上傳一連串的掃描圖片檔案,建議把全部圖片插入word                                                                     | 檔案中變成一個文件                                                                          |                                       |
|                                       | 3.一個福茶大小請勿超過8MB以上<br>4 燃名被聘任者如遇空有字 建議删除該字面測試一次                                                              |                                                                                    |                                       |
|                                       | 勞備型:聘期在一個月以上要附契約書,一個月以下可以不用附。未滿18歲的受聘人,需檢附法定代理人                                                             | 同意書                                                                                |                                       |
|                                       | 教務處:國立中山大學教學獎助生關係型態確認書(教務處)獎助生姓名                                                                            |                                                                                    |                                       |
|                                       | 研發處: 本校學生研究獎助生關係型態確認單(研發處)_學生姓名 本校論文及研究學習指導實施計畫(研發<br>建计會車通。                                                | 《處》學生姓名 學術倫理研習時數證明(無檔案,學生需至「臺灣學術倫理教育資源中心(https://ethics.nctu.edu.tw/)」上課後取得)。<br>1 |                                       |
|                                       | 1.如聘任起迄日期小於或等於29天,將不必上傳關係型態確認單和現行契約書                                                                        |                                                                                    |                                       |
|                                       | 2.如聘任起迄日期大於29天,只需上傳現行契約書                                                                                    | 1. 建議大數務必不超過29大,否則須上傳相關資料                                                          |                                       |
|                                       | 人事室:人事室(勞僱關係)法定代理人同意書_學生姓名 人事室(勞僱關係)現行契約書_學生姓名                                                              | 2. 若為外籍生,則須上傳居留證+工作證                                                               |                                       |
|                                       | 上傳檔案單檔尺寸語勿超過8MB,建語上傳多份jpg檔案時請先將jpg檔一一描入word中,再上傳單檔,過大檔案請直接上傳壓縮檔                                             | 3. 聘僱日期建議避開每月的1號,否則隔月需再聘雇一次                                                        |                                       |
|                                       | 蓝稿(Upload) 蔣上傳編案丟入此處                                                                                        |                                                                                    |                                       |
|                                       | <b>居留證期限日:</b> 居留證期限日 海空                                                                                    |                                                                                    |                                       |
|                                       | □ 不須工作許可證(不須填入工作證起訖日):<br>1.4.回、例本由封民同時由認有后韓之同民法律、日接法民民者。                                                   |                                                                                    |                                       |
|                                       | 2.渡准依親居留之大陸記儀式與案長期居留之大陸地區人民。                                                                                |                                                                                    |                                       |
|                                       | 工作許可證許可想許「工作證起日」、工作證記日 遊客                                                                                   | . 建坦前终止硬期前建油中建力日新硬质)                                                               |                                       |
|                                       | IE-(WIMILIENが加きって、アナエボムショ・ク女明定工具明ク且及工ルIIII                                                                  | wij uc ม w u u u u u u u u u u u u u u u u u u                                     |                                       |
|                                       |                                                                                                    |                                                                                    |                                       |
|                                       | 儲存新增(Save)                                                                                                  |                                                                                    |                                       |
|                                       | (7) 法短途器-                                                                                                   |                                                                                    |                                       |
|                                       |                                                                                                    |                                                                                    |                                       |
|                                       |                                                                                                    |                                                                                    | <ul> <li></li></ul>                   |
| ・ ・ ・ ・ ・ ・ ・ ・ ・ ・ ・ ・ ・ ・ ・ ・ ・ ・ ・ | )入文字來搜尋 🦹 🦹 🧎 💽 💿 💀 🖪 🥋 🗾 🦳 💆                                                                               | en en en en en en en en en en en en en e                                           | 22°C 晴時多雲 🔷 @ 🔛 🕼 🗘 英 上午 11:35 🖵      |
|                                       |                                                                                                    |                                                                                    | 2027/12/10                            |

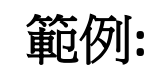

|            | 注意:聘期起始舆結束日一旦送出該表單後                        | §,未來只能中途強制縮短聘期,不可以     | 延長聘期,如需延長請將原表單跑離職(                                                     | 業後再重新新建新表單          |                    |
|------------|--------------------------------------------|------------------------|------------------------------------------------------------------------|---------------------|--------------------|
|            | 聘期( <b>預定加保日</b> )(Effective Date) * : 雦 1 | 131223                 | 子日期再按下強制修改,不可小於原來輸入F                                                   | 明》                  |                    |
|            | 至 ( <b>預定退保日</b> )(Expiry Date) 🏙 1131     | 223                    | I再按下強制修改,不可大於原來輸入日期)。                                                  | (9)                 | (10)               |
|            | 工作總酬金 <mark>(如選按日支領,請填支付總額)</mark>         | ·(例如:按日支薪,聘期8/1-8/5,共5 | 天,一日\$1500,支付總額為1500*5=7500                                            | <b>元)* 732</b> 支領方式 | t*: 按日 <b>&gt;</b> |
|            | 實際工作日數 *: 1 (条統自動根                         | 據聘期起訖日計算,無法手動更改)       |                                                                        |                     |                    |
|            | 支領獎勵金/助學金範圍(Range)(學習關係                    | 或獎助生才需填寫) 最低金額(Minim   | um amount): ~ 最高金額(                                                    | Maximum amount):    |                    |
|            | (注意:印領清冊造冊時,會檢查是否有符合                       | 此處所填寫之金額範圍內才可以造用       | Ð                                                                      |                     |                    |
|            | 籤到退IP1:                                    | 簽到退IP2:                | 強制記錄修改簽                                                                | 倒退IP                |                    |
|            | 若為學習關係免填加保資料:                              |                        |                                                                        |                     |                    |
|            | 勞保加保日期: 盦 加保日期 勞                           | 保退保日期: 盦 退保日期          | (此兩欄勞保加退保日期欄位為人事室)                                                     | 加退保承辦者依照真實加退保日期     | 期所填寫)              |
|            | 請注意:人事室加退保承                                | 辦者有權利會根據當              | 日該員加退保時實際狀活                                                            | 兄修改                 |                    |
|            | 正確聘期、工作總酬金、支                               | 領方式、勞健保類相關             | 自動計算金額欄位\$                                                             | 等資料                 |                    |
|            | (11)                                       |                        |                                                                        |                     |                    |
| 點選(自動計算金額) | ■ 將於本校加保健保 目動計算金額。                         | 負擔費用對照表 — 解訪           | · · · · · · · · · · · · · · · · · · ·                                  | 18,自加保當日起至退保當日止,按   | 日計費)               |
| 下方資料將自動計算  | (健保費則是以「月」來計算,例如:員]                        | [8月30日離職,故不再本校投保健係     | 10<br>(二) (10)<br>(10)<br>(10)<br>(10)<br>(10)<br>(10)<br>(10)<br>(10) | •)                  |                    |
|            | 勞休投休並額(帶表) *: 22000                        | 劳保雇主 *: 03             | 劳休日付 *: 10                                                             |                     |                    |
|            | 勞退金提撥級距金額 *: 22000                         | 勞退公提*: 44              | 勞退自付 *: 0                                                              |                     |                    |
|            | 雇主必須先為勞工提繳工資6%退休金,f                        | 國人自願另行提繳退休金;自願提繳       | 部分,得自當年度個人綜合所得總額中;<br>                                                 | 全數扣除:               |                    |
|            | 健保投保金額*:0 健保公提                             | *:0 健保自付基數 *:          | 0 健保實際自付 * : 0                                                         | 補充保費 *: 15          |                    |
|            | 眷屬姓名: 眷屬姓名 眷屬身分                            | 證號: 眷屬身分證號 眷屬出生        | 年月日:年月日 眷屬加健保                                                          | 日期:年月日              |                    |
|            | 健保稱調 請選擇 🖌 合於健                             | 保投保條件 請選擇              | ~                                                                      |                     |                    |
|            | 加入上面眷屬 清空眷屬資料                              |                        |                                                                        |                     |                    |
|            | 若屈泰加冲/伊洛约,                                 |                        |                                                                        |                     |                    |
|            | 官崩而川北西不見小社                                 |                        |                                                                        |                     |                    |

| 兼任助理系統 - Google Cl   | rome                                                                                                    | – 🗆 X                                                           |
|----------------------|----------------------------------------------------------------------------------------------------|-----------------------------------------------------------------|
| assist.nsysu.edu.tw/ | 'assistant/ass_flow_set.php                                                                                                  | ବ୍                                                              |
| 兼任助理                 | agen<br>画面<br>画面                                                                                                    | 諸縣 諸院 教學 答響 補損 近途期 已逾期 代理 機械與微電工程學系<br>系統一条統二 說明 0 0 0 0 切換 数氾煖 |
|                      | "計理預用K(科技部)者:10仅学生就上傳学生證明又任(危德為臨時上者免上傳)"<br>依教會部「補助大事均院辦理教學助理如保作業要點」,自108年2月1日起,等任教學助理(TA)均需全部執保,約每一教學證助牛難權」。                |                                                                 |
| _ 授權代理               | <u>奏任署住(Status</u> )*: 請選擇(獎助生/勞僱關係)                                                                                         |                                                                 |
|                      | 計畫預算科目代碼(Project ID); 計畫代碼 資詞(Search) ✔ 計畫類): 計畫類: 計畫名稱                                                                      |                                                                 |
|                      | 新增上面三個計畫相關資料到下面欄位 《 這至計畫相關資料                                                                                                 |                                                                 |
| ■ 印聘僱表               | 計費相關資料<可多筆輸入>★1此欄仰為自動新進無法紙框;計畫案檢查用)                                                                                          |                                                                 |
|                      |                                                                                                    | (回以授我)<br>重新讀取本筆                                                |
| ⑦ 流程設定               |                                                                                                    | 流程編號資料<br>表單尚未送出                                                |
| Process              |                                                                                                    | 仍可編輯內容                                                          |
| ▲ 報表音詢 ✓             | 注意:時期起始與結果口一旦达出設表準備,木米只能中國國制制和國制為不可以進展得時則表準認專編作業像用重新新建新表率<br>聘用(預定加保日)(Effective Date)*: 圖 起始日                               | 至行力台上                                                           |
| ()                   | 至 ( <del>預定遺保日</del> )(Expiry Date) 曲 結束日                                                                                    | <b>市小シリ界</b><br>(可以投数)                                          |
|                      | 工作编酬全 <mark>伽羅按日支領,蕭博支付總額</mark> )。(例如:按日支蘇,離期81-3/5,共5天,一日\$1500,支付總額為1500+5=7500元)* 支領方式*: 請選擇 >                           | ロ以軍新讀回<br>剛輸入策後貸料                                               |
|                      | 支領統副金/助學全統圖(Ranze) / <mark>學習關係或费助牛才應結案</mark> ) 景氏全額(Minimum amount):                                                       | 建議使用時機                                                          |
|                      |                                                                                                    |                                                                 |
|                      |                                                                                                    |                                                                 |
|                      | 表單卜載:(所卜載的表單務必請表單中相關人員簽草後掃描或是照相後的jpg檔統一存入word中,冉上傳單檔)                                                                        |                                                                 |
|                      | 20170801以後所使用表單 下面四點注意事項請拜託詳讀一次(如遇到上傳失敗時):                                                                                   |                                                                 |
|                      | 1.請注意上傳檔案之檔名:建議直接複製系統所提供之檔名後再修改最後名字才不容易產生無法上傳問題<br>9. 過到決議。                                                                  |                                                                 |
|                      | 2.强列建藏一個又针列帶上帶一建串的掃描圖片檔条,建藏把王部圖片抽入WOI'0檔条甲變成一個又针<br>3.一個檔案大小請勿認過SMB以上                                                        |                                                                 |
|                      | 3. 個個無人小時勿危過60000次上<br>4.檔名被聘任者如遇罕有字.建議刪除該字再測試一次                                                                             |                                                                 |
|                      | 勞僱型:聘期在一個月以上要附契約書,一個月以下可以不用附。未滿18歲的受聘人,需檢附法定代理人同意書                                                                           |                                                                 |
|                      | 教務處:國立中山大學教學獎助生關係型態確認書(教務處) 獎助生姓名                                                                                            |                                                                 |
|                      | 研發處:本校學生研究獎助生關係型態確認單(研發處)_學生姓名本校論文及研究學習指導實施計畫(研發處)_學生姓名學術倫理研習時數證明(無檔案,學生需至「臺灣學術倫理教育資源中心(https://ethics.nctu.edu.tw/)」上課後取得)。 |                                                                 |
|                      | 請注意事項:<br>- 你想用了##这口想小找完*兹达念心不 掉了说 上庫用於到些旋转器和用行物分争                                                                           |                                                                 |
|                      | 1.刈時江起这口册小水以寺水272,时个地上博制体坐怨唯秘里和现1笑約音),加速在非方田期大於10年,日本上有一种的主义。                                                                |                                                                 |
|                      | 2.24451122217572755711117575112575511575511                                                                                  |                                                                 |
|                      |                                                                                                    |                                                                 |
|                      | 上時個素単個化以協勿趁過3MB,建造上開步切別g個素時間先將jgg個一一加人word中,用上時単幅,過大個素調直使上時建場個<br>客用Upload 名「總層要丟人批差                                         |                                                                 |
|                      |                                                                                                    |                                                                 |
|                      | 居留證期限日: 居留證期限日 <b>海</b> 查                                                                                                    |                                                                 |
|                      | □ 不須工作許可證(不須填入工作證起訖日):<br>1 外國人與在中華民國造內約有戶籍之國民總體,且確倫民留者。                                                                     |                                                                 |
|                      | 2.廣催依親居留之大陸配處或專業長期居留之大陸地區人民。                                                                                                 |                                                                 |
|                      |                                                                                                    |                                                                 |
|                      | <sub>離紀</sub> (此欄位僅於承辦參考·人事至無法宣看·右要調整上貧請勿直接在此註記·請提則終止聘期亚盡速申請次月新聘僱)                                                           |                                                                 |
|                      | (12)                                                                                                    |                                                                 |
|                      |                                                                                                    |                                                                 |
|                      |                                                                                                    |                                                                 |
|                      | (2)流程編輯:                                                                                                    |                                                                 |
|                      |                                                                                                    |                                                                 |
|                      |                                                                                                    |                                                                 |
| <ul> <li></li></ul>  | 文字來複異 🛯 🥦 🛱 📜 🚱 🚺 🚱 🚾 🖪 😪 🚾                                                                                                  | 🧶 22℃ 晴時多雲 🔷 📴 🖓 🗘 英 片 11:35 💭                                  |

| 兼任助     | ) 兼任節理系統 - Google Chrome — □ X |                                                 |                                                                                                    |                          |                    |                 |                       |                 |          |            |                      |                             |                                 |
|---------|--------------------------------|-------------------------------------------------|----------------------------------------------------------------------------------------------------|--------------------------|--------------------|-----------------|-----------------------|-----------------|----------|------------|----------------------|-----------------------------|---------------------------------|
| 📬 assis | st.nsysu.edu.tw/a              | assistant/ass_flow_set.ph                       | р                                                                                                    |                          |                    |                 |                       |                 |          |            |                      |                             | ବ୍                              |
| 兼       | 任助理                            |                                                 |                                                                                                    |                          |                    |                 |                       |                 |          |            | 印領 諸勝 謝<br>清冊 系統一 系統 | 構 教學 待審 補榴 近途期 こ 説明 0 0 0 0 |                                 |
| =       | 待辦流程                           | 3.一個檔案大小                                        | 3.一個檔案大小請勿超過8MB以上                                                                                                    |                          |                    |                 |                       |                 |          |            |                      |                             |                                 |
|         | ■ 授權代理                         | 4.檔名被聘任者                                        | 1.檔名被聘任者如遇罕有字,建議刪除該字再測試一次                                                                                                    |                          |                    |                 |                       |                 |          |            |                      |                             |                                 |
|         | ■ 簽到退                          | 勞僱型:聘期在一個月                                      | 以上要附契約書,                                                                                                    | 一個月以下可以不用                | ]附。未滿18歲的受聘人,      | 需檢附法定代理人同       | 意書                    |                 |          |            |                      |                             |                                 |
|         | - 印建低速留                        | 教務處:國立中山大學                                      | 【務處:國立中山大學教學獎助生關係型態確認書(教務處)_獎助生姓名<br>#發表·太拉學生研究證助生關係型能確認單(研發度)學生姓名·太拉論文及研究學習指導實施計書(研發度)學生姓名· <b>學術倫理研習時數證明(無償案,學生爾至「臺灣學術倫理教育資源中心(https://sthice.netu.adu.tw/). 上課參取得)。</b> |                          |                    |                 |                       |                 |          |            |                      |                             |                                 |
|         |                                | 研發處: 平校學主研究<br>請注章事項·                           | ,致感:个女学士研究决划主關係至感難認單(研發處)_学士姓名一个仅讓又及研究学習指導員爬訂童(研發處)_学士姓名「学用團理對首時發證明(微福朵,学生斋主「室灣学用團理教育員為中心(https://etucs.nctu.edu.tw/)」上課後取得)。<br>書注章事酒·                                    |                          |                    |                 |                       |                 |          |            |                      |                             |                                 |
| -       | ■ 印姆匯衣                         | 1.如聘任起迄日期小於或等於29天,將不必上傳關係型態確認單和現行契約書            |                                                                                                    |                          |                    |                 |                       |                 |          |            |                      |                             | ( <mark>可以按我</mark> )<br>重新博取本等 |
| -       | 被聘任者表單                         | 2.如聘任起迄日期                                       | 期大於29天,另                                                                                                    | <b>只需上傳現行契約</b>          | り書                 |                 |                       |                 |          |            |                      |                             | 流程編號資料                          |
| a       | ▶ 流程設定                         | 人事室: 人事室(勞僱關係)法定代理人同意書_學生姓名 人事室(勞僱關係)現行契約書_學生姓名 |                                                                                                    |                          |                    |                 |                       |                 |          |            |                      |                             | 表單尚未送出                          |
| a       | Process                        | 上傳檔案單檔尺寸請勿超過                                    | 8MB,建議上傅多份jpg                                                                                                    | 檔案時請先將jpg檔一一插;           | 入word中,再上傅單檔,過大檔案請 | 直接上傳壓縮檔         |                       |                 |          |            |                      |                             |                                 |
| G       | 🖌 報表查詢 🗸                       | 選稿(Upload) 將上傳標                                 | 檔案丟入此處                                                                                                    |                          |                    |                 |                       |                 |          |            |                      |                             | 新功能                             |
|         | (w)                            |                                                 |                                                                                                    |                          |                    |                 |                       |                 |          |            |                      |                             | ( <b>可以按我</b> )<br>可以重新讀回       |
|         |                                | □ 不須丁作許可證(不須道                                   | 初取口<br>(入工作時記約日):                                                                                                    |                          |                    |                 |                       |                 |          |            |                      |                             | 岡輸入最後資料                         |
|         |                                | 1.外國人與在中華民國境內語                                  | 没有戶籍之國民結婚,<br>武東慶島期星昭立士時                                                                                                    | 且獲准居留者。                  |                    |                 |                       |                 |          |            |                      |                             | 建醣使用時機<br>上筆資料儲存新增              |
|         |                                | 2. 復准10 親居留之入陸配偶9<br>工作許可證許可期間: 工作              | 19 学業長期店画之大陸<br>F證起日 ~ エイ                                                                                                    | 地區入民。                    |                    |                 |                       |                 |          |            |                      |                             | 失敗時可使用<br>就可不用再輸入一次             |
|         |                                | 註記:(此欄位僅於)                                      | 承辦參考・人                                                                                                    | 事室無法查看,                  | 若要調整工資請勿〕          | <b>査接在此註記</b> ・ | 請提前終止聘期並盡速申請次         | (月新聘僱)          |          |            |                      |                             |                                 |
|         |                                |                                                 |                                                                                                    |                          |                    |                 |                       |                 |          |            |                      |                             |                                 |
|         |                                |                                                 |                                                                                                    |                          |                    |                 |                       |                 |          |            |                      |                             |                                 |
|         |                                | 「協存給改 ♪                                         |                                                                                                    |                          |                    |                 |                       |                 |          |            |                      |                             |                                 |
|         |                                | (2)流程編輯:                                        |                                                                                                    |                          | (13)               |                 |                       |                 |          |            |                      |                             |                                 |
|         |                                | 快速新增流程(當儲存新增後                                   | 8,沒有自動產生流程檔,蒙                                                                                                    | 波我一次) 🖋 🛛 快速新步           | 首-離職流程 🖋 開始啟動流看    | ✓ 點選            | (開始啟動流程)程序>           | 十會正式開           | 始執行。切記點- | 一下即可,網頁速度緩 | 慢請耐心等待。              |                             |                                 |
|         |                                | 表單種類: ○報到流程                                     | ○離職流程                                                                                                    |                          |                    |                 |                       | • • • • •       |          |            |                      |                             |                                 |
|         |                                | 流程身份: 請選擇                                       | ✓ 姓名: 請輸入姓                                                                                                    | 名 單位: 請輸                 | 入單位                | 新増签核流程 🖍        |                       |                 |          |            |                      |                             |                                 |
|         |                                |                                                 | (系统會根據聘期長短                                                                                                    | (五天依據),自動產生相對應           | 憲元程,非必要請勿随意刪除或是調   | 整<通常用於加發主管使用    | >,如需調整可以使用滑鼠拖拉方式上下調整) |                 |          |            |                      |                             |                                 |
|         |                                | ☐ 1↓ 順序:1 種類:報到流<br>動作: 意見:                     | 程 流程身份:承辦者 氮                                                                                                    | 生名: 單位: <b>機械與機</b> 構    | 電工程學系              |                 |                       | 狀態:尚 <b>未簽核</b> |          |            |                      |                             |                                 |
|         |                                | □↓ 順序:2 種類:報到流                                  | 程 流程身份:計量主持                                                                                                    | 人 姓名: <b>王王王</b> 單位: 機械等 | 與機電工程學系            |                 |                       | YELLER          |          |            |                      |                             |                                 |
|         |                                | 副作:意見:                                          |                                                                                                    |                          |                    |                 |                       | 7八级-19不要18      |          |            |                      |                             |                                 |
|         |                                | ■ 14 順序:3 僅類:報到流<br>動作:意見:                      | 性 流程身切:人尹全 93                                                                                                    | 2名:加坡休承辦有 单位:人类          | <b>尹</b> 至         |                 |                       | 狀態: <b>尚未簽核</b> |          |            |                      |                             |                                 |
|         |                                | □ ↓ 順京:4 種類:離職流:<br>動作: 意見:                     | 程 流程身份:人事室 如                                                                                                    | 生名:加退保承辦者 単位:人類          | 事室                 |                 |                       | 狀態:尚 <b>未簽核</b> |          |            |                      |                             |                                 |
|         |                                | ┃ ↓ 順序:5 種類:離職流<br>動作: 意見:                      | 程 流程身份: <b>人事室</b> 氮                                                                                                    | 生名:人事室承辦者 單位:人類          | 事室                 |                 |                       | 狀態: <b>尚未簽核</b> |          |            |                      |                             |                                 |
|         |                                | 簽核狀態:                                           |                                                                                                    |                          |                    |                 |                       |                 |          |            |                      |                             |                                 |
|         |                                | 順序                                              | 表單種類                                                                                                    | 流程身份                     | 姓名                 | 分機              | 單位                    |                 | 動作       | 意見         |                      | 簧核狀態                        | 錢核時間                            |
|         |                                | 1                                               | 報到流程                                                                                                    | 承辦者                      |                    |                 | 機械與機電工程學系             |                 |          |            |                      | 尚未簽核                        |                                 |
|         |                                | 2                                               | 報到流程                                                                                                    | 計畫王持人                    | 加退保承辦者             | 2048            | 機械與機電上程學系 人事空         |                 |          |            |                      | 尚未養核                        |                                 |
|         |                                | 4                                               | 離職流程                                                                                                    | 人事室                      | 加退保承辦者             | 2048            | 人事室                   |                 |          |            |                      | 尚未簽核                        |                                 |
|         |                                | 5                                               | 離職流程                                                                                                    | 人事室                      | 人事室承辦者             | 2055            | 人事室                   |                 |          |            |                      | 尚未簽核                        |                                 |
|         |                                | 蓋核紀錄:                                           |                                                                                                    |                          |                    |                 | 75.0                  |                 |          |            |                      |                             |                                 |
|         |                                | 姓名                                              |                                                                                                    | 芎                        | 此位                 |                 | 動作                    |                 | 意見       |            | 籔核時間                 |                             | IP                              |
|         |                                |                                                 |                                                                                                    |                          |                    |                 |                       |                 |          |            |                      |                             | *                               |

| 🚱 兼任助理系統 - Google Cl   | Chrome                                                                                                    |                                           |                 |                                         |                  |                                                        |                               |                |          |                    |                        | - 🗆 X                             |
|------------------------|----------------------------------------------------------------------------------------------------|-------------------------------------------|-----------------|-----------------------------------------|------------------|--------------------------------------------------------|-------------------------------|----------------|----------|--------------------|------------------------|-----------------------------------|
| 😋 assist.nsysu.edu.tw/ | assist.nsysu.edu.tw/assistant/ass_flow_set.php                                                                                                    |                                           |                 |                                         |                  |                                                        |                               |                |          |                    |                        |                                   |
| 兼任助理                   |                                                                                                    |                                           |                 |                                         |                  |                                                        |                               |                |          | 教學 待審 補備 近逾期 已     | 前期代理 機械與機電工程學系         |                                   |
|                        | Antra Antra I. (1991)                                                                                                    | tradas à latr des Stats à à               |                 |                                         |                  |                                                        |                               |                |          | 海田 永武一 永武二         |                        |                                   |
| ➡ 待辦流程                 |                                                                                                    | 富条之宿名:建譯                                  | 展直接複製系統的        | 小提供之宿名後冉修                               | <b>改最後名字才</b> 不得 | 容易產生無法上傳問題<br>2.5.4.4.5.4.5.4.5.4.5.4.5.4.5.4.5.4.5.4. |                               |                |          |                    |                        |                                   |
| 授權代理                   | 2.5组列建藏一個文件/19博工傳一理串的掃描圖片檔条,建讓把主部圖片描入Word檔案中變成一個文件                                                                                                    |                                           |                 |                                         |                  |                                                        |                               |                |          |                    |                        |                                   |
| ☰ 簽到退                  | 。<br>3. 一侧循余八小朝刃炮炮8NLB以上<br>1. 横夕她睡年老加速空右空 建镁副除兹空声测试————————————————————————————————————                                                                                                    |                                           |                 |                                         |                  |                                                        |                               |                |          |                    |                        |                                   |
| = 印聘優清單                | 4. 值                                                                                                    |                                           |                 |                                         |                  |                                                        |                               |                |          |                    |                        |                                   |
|                        | 5 アルビジョン デルビジョン デル・シーク アン・シーク アン・アン・シーク アン・シーク アン・シーク アン・シーク アン・シーク アン・シーク アン・シーク アン・シーク アン・シーク アン・シーク アン・シーク アン・シーク アン・シーク アン・シーク アン・シーク アン・シーク アン・シーク アン・シーク アン・シーク アン・シーク アン・シーク アン・シーク アン・シーク アン・シーク アン・シーク アン・シーク アン・シーク アン・シーク アン・シーク アン・アン・シーク アン・シーク アン・シーク アン・シーク アン・シーク アン・シーク アン・シーク アン・シーク アン・シーク アン・シーク アン・シーク アン・シーク アン・シーク アン・シーク アン・シーク アン・シーク アン・シーク アン・シーク アン・シーク アン・シーク アン・シーク アン・シーク アン・シーク アン・シーク アン・シーク アン・シーク アン・シーク アン・シーク アン・シーク アン・シーク アン・シーク アン・シーク アン・シーク アン・シーク アン・シー アン・シー シー シー シー シー シー シー シー シー シー シー シー シ |                                           |                 |                                         |                  |                                                        |                               |                |          |                    |                        |                                   |
|                        | 印磨睡费 [秋防海:四山平山八亭秋亭夹则土陶诗尘感碑範画(秋防海) 突明土灶石 研發處、本校學生研究策助牛關係型態確認單(研發處) 學生姓名 本校論文及研究學習指導實施計畫(研發處) 學生姓名 學術倫理研習時數證明(無檔案,學生需至「臺灣學術倫理教育資源中心(https://ethics.nctu.edu.tw/), 上課後取得)。                                                                                                    |                                           |                 |                                         |                  |                                                        |                               |                |          |                    |                        | (可以按我)                            |
|                        | 「「以来、ヤスナエッジンズリステリステリステリステリステレステレー」」の「「「「「「「「」」」」」「「「」」」」「「「」」」」「「」」」」「「」」」「「」」」「「」」」「「」」」「「」」」「「」」」「「」」」「「」」」「「」」」「「」」」「「」」」「「」」」「「」」」「「」」」「「」」」「「」」」「「」」」「「」」」「「」」」「「」」」「「」」」「「」」」「「」」」」                                                                                                    |                                           |                 |                                         |                  |                                                        |                               |                |          |                    |                        | 重新讀取本筆<br>流程編號資料                  |
| 👔 流程設定                 | 1.如聘任起迄日                                                                                                    | ]期小於或等於                                   | 29天,將不必上條       | 專關係型態確認單和                               | 現行契約書            |                                                        |                               |                |          |                    |                        | 表單已經送出                            |
| Process                | 2.如聘任起迄日                                                                                                    | 期大於29天,只                                  | ?需上傳現行契約        | 約書                                      |                  |                                                        |                               |                |          |                    |                        | 無法編輯內容                            |
|                        | 人事室: 人事室(勞僱                                                                                                    | ·<br>IIIIIIIIIIIIIIIIIIIIIIIIIIIIIIIIIIII | 同意書_學生姓名 人事     | 事室(勞僱關係)現行契約書_                          | 學生姓名             |                                                        |                               |                |          |                    |                        | 17 7L 4F                          |
| ❷ 報表宣詞 ∨               |                                                                                                    |                                           |                 |                                         |                  |                                                        |                               |                |          |                    |                        | 新切能                               |
|                        | 補上傳檔案單檔尺寸請勿論                                                                                                    | 超過8MB,建語上傳多份jj                            | pg檔案時請先將jpg檔號一個 | 仔人word甲,冉上傅里福,過大福業調                     | <b>直且按上傳座離幅</b>  |                                                        |                               |                |          |                    |                        | 可以重新請回                            |
|                        | 選榴(Upload) 器上制                                                                                                    |                                           |                 |                                         |                  |                                                        |                               |                |          |                    |                        | <b>同輸入最後資料</b>                    |
|                        | 居留證期限日: 居留證                                                                                                    | 登期限日 清空                                   |                 |                                         |                  |                                                        |                               |                |          |                    |                        | 建議使用時機<br>上筆資料儲存新增                |
|                        | 不須工作許可證(不須)                                                                                                    | 填入工作證起訖日):                                |                 |                                         |                  |                                                        |                               |                |          |                    |                        | 失敗時可使用                            |
|                        | 1.外國人與在中華民國境内                                                                                                    | 內設有戶籍之國民結婚。.<br>男式男男星期男空之士時               | 且獲准居留者。         |                                         |                  |                                                        |                               |                |          |                    |                        |                                   |
|                        | 2. 接 在 1 税 税 居 田 之 大 陸 町 勝<br>工 作 許 可 證 許 可 期 開・                                                                                                    | 633等柔云期后面之大座<br>「作諮記日」。「丁作                | 地區入民。           |                                         |                  |                                                        |                               |                |          |                    |                        |                                   |
|                        | □ ====================================                                                                                                    | 承辦參考・人                                    | 事室無法杳看,         | 若要調整工資請勿可                               | 「接在此註記・請         | 提前終止聘期並盡速申請                                            | <b>「</b> 次月新聘僱)               |                |          |                    |                        |                                   |
| ō                      |                                                                                                    |                                           | 7 <b>1</b> / 1  |                                         |                  |                                                        | - / (/ J /// - J //// / ///// |                |          |                    |                        |                                   |
|                        |                                                                                                    |                                           |                 |                                         |                  |                                                        |                               |                |          |                    |                        |                                   |
|                        |                                                                                                    |                                           |                 |                                         |                  |                                                        |                               |                |          |                    |                        |                                   |
|                        | 登制新增記錄註記(請先按                                                                                                    | 安鈕再填入文字)                                  |                 |                                         |                  |                                                        |                               |                |          |                    |                        |                                   |
|                        |                                                                                                    |                                           |                 |                                         |                  |                                                        |                               |                |          |                    |                        |                                   |
|                        | (2)流程編輯:                                                                                                    |                                           |                 |                                         |                  |                                                        |                               |                |          |                    |                        |                                   |
|                        | →選 自制除所勾選流者                                                                                                    | 🔹 (系统合根据聘期長镜                              | (五天依據),自動產生相對國  | <b>斯治科,北必要請勿随會删除或是調</b>                 | <>>▲<<>>→        | 「栗調整可以使用滑段施拉方式上下調整)                                    |                               |                |          |                    |                        |                                   |
|                        | → 「」 「「」 「「」 「「」 「「」 「「」 「」 「」 「」 「」 「」 「                                                                                                    |                                           |                 | (1) (1) (1) (1) (1) (1) (1) (1) (1) (1) |                  |                                                        |                               |                |          |                    |                        |                                   |
|                        | 動作:同意 意見:                                                                                                    |                                           |                 | STITW.                                  |                  |                                                        | 狀態: <b>簽核完畢</b>               | <u> 顯示 (簽移</u> | <u> </u> | ,流程正在進行            | <u>†•</u>              |                                   |
|                        | ┃ ┃ / / / / / / / / / / / / / / / / / /                                                                                                    | 流程 流程身份:計畫主持.                             | 人 姓名: 里拉: 機械    | 與機電工程學系                                 |                  |                                                        | 狀態: <b>正在簽核</b>               |                |          |                    |                        |                                   |
|                        | 14 順序:3 種類:報到)                                                                                                    | 流程 流程身份:人事室 始                             | 生名:加退保承辦者 單位:人: | 事室                                      |                  |                                                        |                               |                |          |                    |                        |                                   |
|                        | 動作: 意見:                                                                                                    |                                           |                 |                                         |                  |                                                        | 狀態: <b>尚未簽核</b>               |                |          |                    |                        |                                   |
|                        | ┃ ┃ 順序:4 種類:離職<br>動作: 意見:                                                                                                    | 流程 流程身份:人事室 始                             | 主名:加退保承辦者單位:人   | 事室                                      |                  |                                                        | 狀態:尚 <b>未簽核</b>               |                |          |                    |                        |                                   |
|                        | ■ 14 順序:5 種類:離職)                                                                                                    | 流程 流程身份:人事室 始                             | 挂名:人事室承辦者 單位:人  | 事室                                      |                  |                                                        | 狀態: <b>尚未箭核</b>               |                |          |                    |                        |                                   |
|                        | autF. /8.70.<br>箭核狀態:                                                                                                    |                                           |                 |                                         |                  |                                                        |                               |                |          |                    |                        |                                   |
|                        | 順序                                                                                                    | 表單種類                                      | 流程身份            | 姓名                                      | 分槛               | 單位                                                     |                               | 動作             | 意見       |                    | 簽核狀態                   | 簽核時間                              |
|                        | 1                                                                                                    | 報到流程                                      | 承辦者             |                                         |                  | 機械與機電工程學系                                              |                               | 同意             |          |                    | 箭核完畢                   | 113/12/18 11:27:24                |
|                        | 2                                                                                                    | 報到流程                                      | 計畫主持人           |                                         |                  | 機械與機電工程學系                                              |                               |                |          |                    | 簽核中                    |                                   |
|                        | 3                                                                                                    | 報到流程                                      | 人事室             | 加退保承辦者                                  | 2048             | 人事室                                                    |                               |                |          |                    | 尚未簽核                   |                                   |
|                        | 4                                                                                                    | 離職流程                                      | 人事室             | 加退保承辦者                                  | 2048             | 人事室                                                    |                               |                |          |                    | 尚未簽核                   |                                   |
|                        | 5                                                                                                    | 離職流程                                      | 人事室             | 人事室承辦者                                  | 2055             | 人事室                                                    |                               |                |          |                    | 尚未簽核                   |                                   |
|                        | 黄核紀錄:                                                                                                    |                                           |                 |                                         |                  |                                                        |                               |                |          |                    |                        |                                   |
|                        | 姓名                                                                                                    | 名                                         | E               | 單位                                      |                  | 動作                                                     |                               | 意見             |          | 簽核時間               |                        | IP                                |
|                        | 錢沁                                                                                                    | )媛                                        | 機械與機            | 電工程學系                                   |                  | 同意                                                     |                               |                |          | 113/12/18 11:27:23 |                        |                                   |
|                        | 鐵沁                                                                                                    | 演奏                                        | 機械與機            | 電工程學系                                   | 登錄               | 者啟動流程                                                  |                               |                |          | 113/12/18 11:27:23 |                        |                                   |
| ■ P 在這裡輸入:             | 文字來搜尋                                                                                                    | , H 🐂 🕻                                   | 0 🗗 🛛           | S 🤗 🖬 😘                                 |                  |                                                        |                               |                |          |                    | <mark> 21℃</mark> 晴時多雲 | へ ট 腔 図 4×英 <sup>上午 11:33</sup> ▽ |

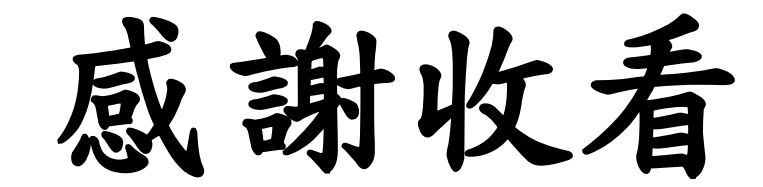